## Shree Somnath Sanskrit University, Veraval

## Advt. No. 01/2024 Contractual Recruitment Fees Payment Manual

Online Fees Payment Link: <u>https://sssu.ac.in/accounts/index3.php</u>

(૧) સ્ટેપ-૧:સૌપ્રથમ ઉપર દર્શાવેલ લીંક પર કલીક કરશો એટલે નીચે મુજબની વિન્ડો ઓપન થશે,

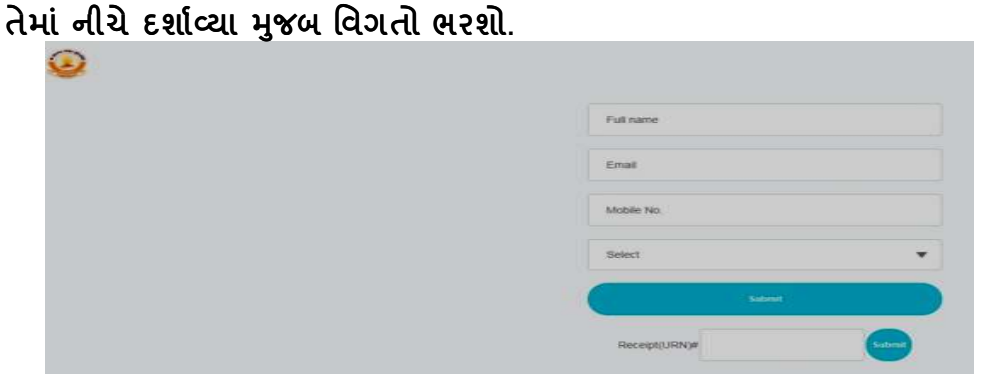

- Full nameમાં ઉમેદવારે પોતાનું પુરૂનામ ટાઇપ કરવું.
- Email**માં પોતાનું ઇ**-મેઇલ ટાઇપ કરવું.
- Mobile No.માં પોતાના મોબાઇલ નંબર ટાઇપ કરવા.
- Select**માં ઉમેદવાર જે જગ્યા અને કેટેગરી માટે આવેદન કરવા માંગે છે તે પસંદ કરવું**. દા.ત. administrative Officer(Contractual) Reserve Category
- Select**માં ઉમેદવાર જે જગ્યા અને કેટેગરી પસંદ કરશે એટલે તુરંત** Amountનું ટેબ અને તેની સામે જે ફી ભરવાની થશે તે Display થશે.
- ત્યારબાદ Submit પર Click કરશો.
- (૨) સ્ટેપ-૨:Submit ૫૨ Click કરતાની સાથે PAYNOW ( PAYNOW ) વિન્ડો ઓપન થશે, તેના ૫૨ ઉમેદવારે Click કરવાનું રહેશે.
- (3) સ્ટેપ-3:PAYNOW પર Click કરતા નીચે દર્શાવેલ વિન્ડો ઓપન થશે.

| <b>K</b> AXIS BANK                                                                   | STRAR SHREE SOMNATH                                                             | SANSKRIT UNIVERS                                               | ITY                                                                                        |
|--------------------------------------------------------------------------------------|---------------------------------------------------------------------------------|----------------------------------------------------------------|--------------------------------------------------------------------------------------------|
| Enrollment No :                                                                      | 74442                                                                           | Student name :                                                 | CHHATRODIYA                                                                                |
| Standard :                                                                           | Legal Officer(Contractual)                                                      | email :                                                        | CHHA@GMAIL.COM                                                                             |
| Reserve Category                                                                     |                                                                                 | mobile :                                                       | 9824966022                                                                                 |
| Amount :                                                                             | 250                                                                             |                                                                |                                                                                            |
|                                                                                      | URN : 147558402<br>(SAVE FOR FUTURE REFERENCE)                                  |                                                                |                                                                                            |
|                                                                                      |                                                                                 |                                                                |                                                                                            |
| Terms and Conditions :<br>I accept the Terms and Con<br>making payments through<br>4 | ditions contained herein that shall ap<br>an online payment gateway service. Ea | oly to any person using the se<br>ach User is therefore deemec | rvices of Easypay provided by Axis Bank for<br>I to have read and accepted these Terms and |
| Payment Options                                                                      | 5                                                                               |                                                                |                                                                                            |
| ERECHARGE CREDITCA                                                                   | PD/DEBITCARD INTERNET BANKING                                                   | UP                                                             |                                                                                            |

- ઉપર દર્શાવેલ વિન્ડો ઓપન થાય એટલે તેમાં દર્શાવેલ વિગતો (જેવી કે, નામ, મોબાઇલ નંબર,
  ઇ-મેઇલ, જગ્થા/કેટેગરીનું નામ અને ફી રકમ)ની ખરાઇ ઉમેદવારે કરી લેવાની રહેશે.
- ત્યારબાદ Terms and Conditionsની સામે આપેલ ચેકબોકસમાં માઉસથી Click કરવાનું રહેશે, Click કર્યા બાદ નીચે આપેલ Payment Options (FREECHARGE, CREDIT/DEBIT CARD, INTERNET BANKING, UPI) માંથી કોઇ એક વિકલ્પ પસંદ કરવાનો રહેશે.
- Payment Options પસંદ કર્યા બાદ જે-તે પસંદ કરેલ Payment Optionsને અનુરૂપ Option Display થશે, દા.ત. CREDIT CARD/DEBIT CARD Option પસંદ કરશો તો <sup>11</sup>Visa/Master <sup>11</sup> Rupay
  Visa/Master અને Rupay ઓપ્શન બતાવશે. જેમાંથી ઉમેદવાર પાસે જે કાર્ડ ઉપલબ્ધ હોઇ તેના દ્વારા આગળની એ.ટી.એમ. કાર્ડની માહિતી ભરી પ્રક્રિયા કરવાની રહેશે.

Payment બાબતે અગત્યની સુચનાઓ:

- (૧) Payment થયા બાદ જનરેટ થયેલ ફી રિસીપ્ટની નકલ ફોર્મ હ્રાર્ડકોપીમાં મોકલો તેની સાથે જોડવી ફરજીયાત છે અન્યથા અરજી માન્ય ગણાશે નહી.
- (૨) Payment થયા બાસ જનરેટ થયેલ ફી રિસીપ્ટમાં Status "Success" હોવું જોઇએ, Failed થયેલ રિસીપ્ટ માન્ય રહેશે નહી.
- (3) ફી નોન-રિફન્ડેબલ રહેશે.
- (૪) ઓનલાઇન ફી બેન્કના સર્વરથી ભરાય છે એટલે ઘણી વખત બેન્ક સર્વર ડાઉન રહેવાની શક્યાતો પણ રહે. આથી સમયસર ઓનલાઇન ફી ભરવીએ હિતાવહ છે.